# **Highway Safety Improvement Program**

Instructions for completing the BSPE HS1 - Local Highway Safety Improvement Proposal

# Introduction

The HSIP Application is one step in a process of requesting financial assistance for certain transportation improvements from the federal government. Authorized users can fill out, submit, and view their applications online. This document will focus on the conventions and procedures to be used when an application is filled out. To that end, here is a division of the document:

- 1. Definitions
- 2. Form Instructions
- 3. Filling Out the Application
- 4. <u>Tips</u>

## Definitions

Listed here are the definitions of the not-so-obvious fields of the HSIP Candidate Application. These fields are new, easily misunderstood, or just in need of some special attention.

| Name    | Definition                                                                                                    |  |  |  |  |  |  |
|---------|----------------------------------------------------------------------------------------------------|--|--|--|--|--|--|
| HSIP ID | The HSIP ID is a 9-digit number which identifies your project.<br>2 digits: District = 01, 02, 03, etc. or Statewide = 00<br>1 digit: State = 1 or Local = 2<br>2 digits: Fiscal Year<br>2 digits: Fiscal Month<br>2 digits: Number of applications during that year and month<br>received; 1 digit iteration |  |  |  |  |  |  |

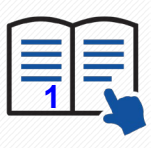

## **Form Instructions**

Step #1 - Navigate to the HSIP Website: <u>https://idot.illinois.gov/transportation-</u> system/local-transportation-partners/county-engineers-and-local-public-agencies/ fundingprograms/hsip.html

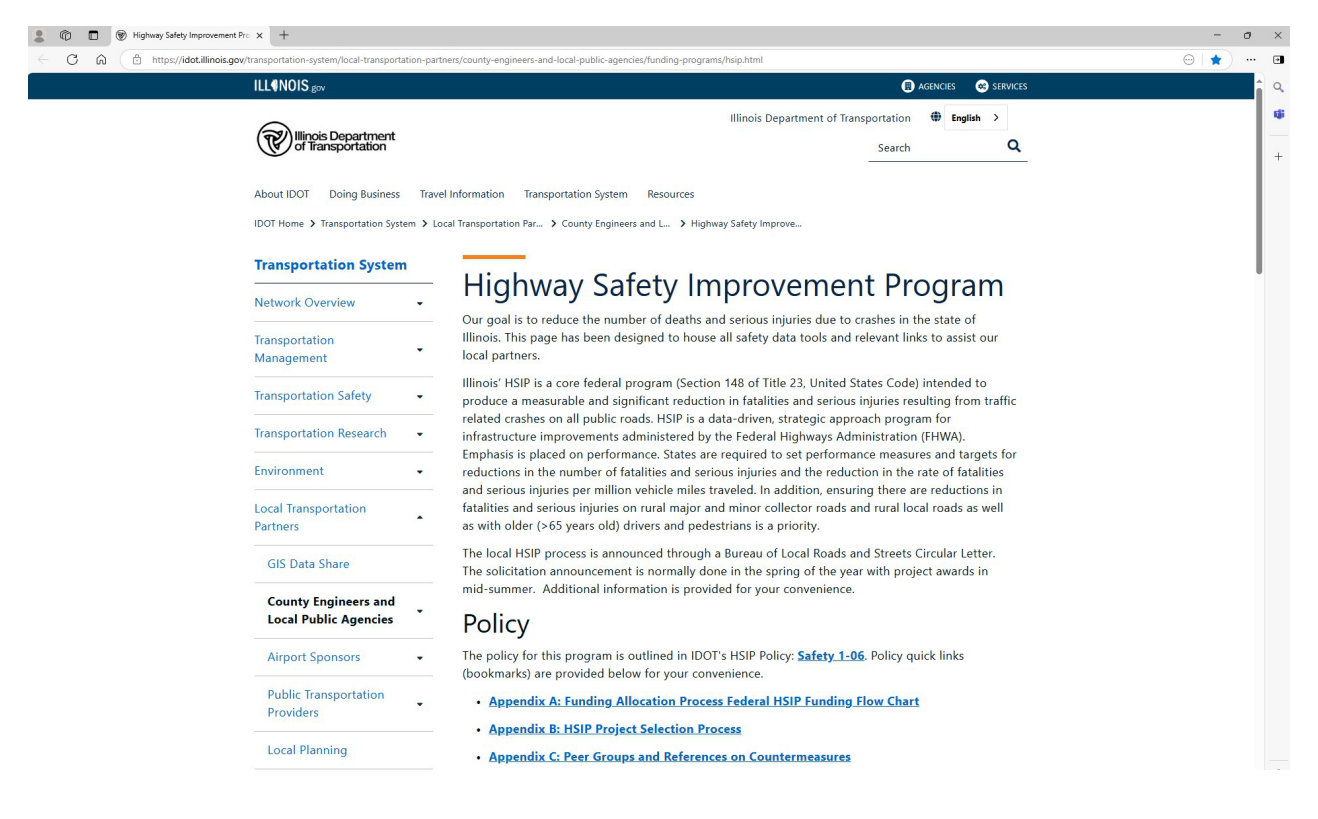

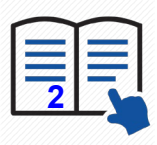

# Step #2 - Scroll down to Local HSIP & Select BSPE HS1- Local Highway Safety Improvement Proposal Form

| 🗊 Import favorites 🛛 🛞 Highway Safety Im | p 🚺 Old HSIP Site 🛞 Current HSIP 💁 😥 | Settings b georgia - Search                                                                                                    | C) Other favorites | 0 |
|------------------------------------------|--------------------------------------|----------------------------------------------------------------------------------------------------|--------------------|---|
|                                          | Repartment of Transportation         | ٩                                                                                                    |                    | 4 |
|                                          | Rebuild Illinois                     |                                                                                                    |                    | + |
|                                          |                                      |                                                                                                    |                    |   |
|                                          |                                      | Applications for Fiscal Year 2027 will open in the Spring of 2025. See the <u>FY26 Local HSIP</u><br><u>Circular</u> to prepare. |                    |   |
|                                          |                                      | The following information is needed for all Local HSIP applications                                                              |                    |   |
|                                          |                                      | 1. Cover Letter                                                                                                    | 1                  |   |
|                                          |                                      | 2. LRS Grant Application - HSIP                                                                                                  |                    |   |
|                                          |                                      | 3. BSPE HS1 – Local Highway Safety Improvement Proposal                                                                          |                    |   |
|                                          |                                      | 4. Benefit to Cost Ratio Form                                                                                                    |                    |   |
|                                          |                                      | 5. Raw Crash Data in Excel Spreadsheet                                                                                           |                    |   |
|                                          |                                      | 6. Project Location Map                                                                                                    |                    |   |
|                                          |                                      | 7. Project Photographs                                                                                                    |                    |   |
|                                          |                                      | 8. Estimated Project Cost Breakdown                                                                                              |                    |   |
|                                          |                                      | 9. Project Timeline                                                                                                    |                    |   |
|                                          |                                      | 10. Project Narrative                                                                                                    |                    |   |
|                                          |                                      | 11. BLR 04101 - LRS Risk Assessment (right click link and Save As to your computer to open)                                      |                    |   |
|                                          |                                      | <ol> <li>BoBs 2831 - Disclosure of Conflicts of Interest (right click link and Save As to your<br/>computer to open)</li> </ol>  |                    |   |
|                                          |                                      | Example Applications                                                                                                    |                    |   |
|                                          |                                      | Example Application 1                                                                                                    |                    |   |
|                                          |                                      | Example Application 2                                                                                                    |                    |   |
|                                          |                                      | Example Application 3                                                                                                    |                    |   |
|                                          |                                      | 2025 LOCAL HSIP INFORMATIONAL WEBINAR                                                                                            |                    | _ |

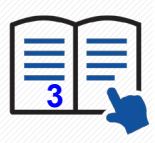

# Step #3 - The PDF Version of HSIP Candidate Form should come into view:

| ≡ Menu 🏠       | User Guid | le - FINAL.pdf |               | ☆ BS                    | PE HS1               |                 | × (+                    | Create                            |                       |                       |                   |                  |                               | ?    | ¢      | eee 🤇     | -          | Ć | כ | ×           |
|----------------|-----------|----------------|---------------|-------------------------|----------------------|-----------------|-------------------------|-----------------------------------|-----------------------|-----------------------|-------------------|------------------|-------------------------------|------|--------|-----------|------------|---|---|-------------|
| All tools Edit | t Convert | E-Sign         |               |                         |                      |                 |                         |                                   |                       |                       |                   |                  |                               | Find | text o | r tools ( | <b>ک</b> ا | 1 | 5 | $\boxtimes$ |
|                |           |                |               |                         |                      |                 |                         |                                   |                       |                       |                   |                  |                               |      |        |           |            |   | ^ | 9           |
|                |           |                | ®'            | llinois De<br>of Transp | partment<br>ortation |                 | [                       | E-mail F                          | Reset Form            | Local Hi              | ighway Sa         | fety Improv      | vement Proposa                | ıl   |        |           |            |   |   | ٦           |
|                |           |                | HSIP ID (ID   | OT Use Only)            |                      |                 |                         |                                   |                       |                       |                   |                  |                               |      |        |           |            |   |   | ſ           |
|                |           |                | District Co   | unty                    | Muni                 | cipality        | Vew                     | Resubmission                      | Requested HSIP        | Funding Amt Total     | Estimated Pro     | oject Cost Ben   | efit-Cost Ratio               |      |        |           |            |   |   | Ø.          |
|                |           |                | Project Sum   | mary                    |                      |                 |                         | L                                 |                       |                       |                   |                  |                               |      |        |           |            |   |   |             |
|                |           |                |               |                         |                      |                 |                         |                                   |                       |                       |                   |                  |                               |      |        |           |            |   |   |             |
|                |           |                | Local pr      | oject 📃 Sys             | temic project        | Includes Stat   | e Route 📃 S             | egment included in pro<br>Locatio | oject 🔲 Interse<br>on | ction included in pro | oject 🔲 Vari      | ious roads/route | is                            |      |        |           |            |   |   |             |
|                |           |                | Key Route     | Marked<br>Route         | Road Name            | Station Stati   | ion Length<br>o (miles) | Termini Start                     | Termini End           | Intersecting Road     | Rural or<br>Urban | Functional       | Class of Roadway              |      |        |           |            |   |   |             |
|                |           |                |               |                         |                      |                 |                         | lohn Doe@ill                      | linois gov            |                       | -                 |                  |                               | -    |        |           |            |   |   |             |
|                |           |                | Total Numb    | er of Routes            | Total Length         |                 |                         | John.Doc.gam                      | initions. <u>p</u> ov |                       |                   |                  |                               |      |        |           |            |   |   | 1           |
|                |           |                | AADT Type     |                         | - Se                 | egment AADT     | Intersection A          | ADT Speed Limit                   |                       |                       |                   |                  |                               |      |        |           |            |   |   | 3           |
|                |           |                | Location De   | scription               |                      |                 |                         |                                   |                       |                       |                   |                  |                               | 1    |        |           |            |   |   | ^           |
|                |           |                | Lighting      | present                 |                      |                 |                         | 0-4-6-7                           | 1                     |                       |                   |                  |                               |      |        |           |            |   |   | ~           |
|                |           |                |               |                         |                      |                 | Targe                   | Safety I                          | ier                   |                       |                   |                  | Road Inventory                | 1    |        |           |            |   |   | С           |
|                |           |                | Safety Tie    | Report<br>Year          | Total<br>Score Ta    | irget Crash Typ | e Type Sc               | Intersection or<br>ore Segment    | Maj                   | or Road               | Minc              | or Road          | Beg. End.<br>Stationing Numbe | r    |        |           |            |   |   | Ŀ           |
|                |           |                |               | •                       |                      |                 | -                       |                                   | ·                     |                       |                   |                  |                               |      |        |           |            |   |   | Ð           |
|                |           |                | Printed 04/24 | /25                     |                      |                 |                         | Page 1 of                         | 3                     |                       |                   |                  | BSPE HS1 (DRAFT               | ſ    |        |           | l          |   | ~ | Q           |

|                   | 2  |
|-------------------|----|
| <u>,,,,,,,,</u> , | 21 |
|                   | 2  |
|                   | -  |
|                   | 3  |

## Step #4 – Filling Out the Application

In this section, we will describe how to fill out and submit an HSIP Candidate Application. Please be sure to save your application periodically as not to lose data.

#### Page #1 – Proposed Project Information, Location, Safety Tier

Note: HSIP ID will be completed by IDOT Personnel Only.

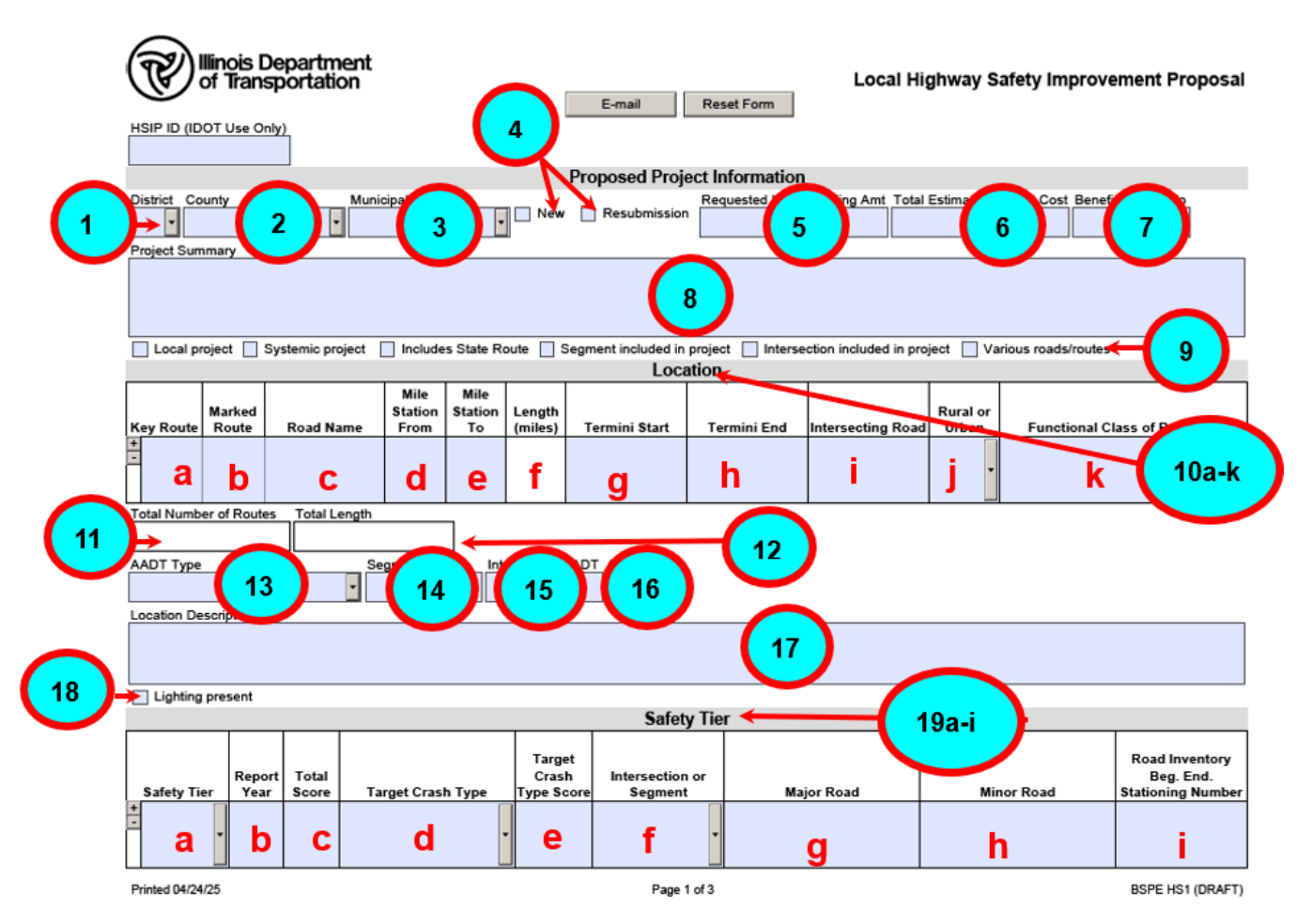

- 1. **District** Select the district this project will be in.
- 2. **County** Select the county name this project will be in. Select Various if the project encompasses multiple counties.
- 3. **Municipality** Select the name of the city if applicable.
- 4. **New or Resubmission** Check appropriate box.
- 5. **Requested HSIP Funding Amount** Enter an integer indicating how many dollars of HSIP funds are requested. Amount entered should be 90% of eligible safety costs.
- 6. **Total Estimated Project Cost** Enter an integer indicating how many dollars are estimated to complete the entire project.
- 7. Benefit Cost Ratio Enter as a decimal number. The B/C ratio is obtained from the B/C tool.

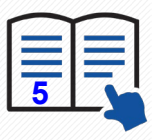

### Page 1 - Proposed Project Information, Location, and Safety Tiers (Cont'd)

- 8. **Project Summary** Describe the project.
- 9. Check boxes that apply.
- 10. Location Select + or to add or delete rows.
  - a. **Key Route** Enter the IRIS Key Route Prefix and Number. Example: 084 10072A000000.
  - b. Marked Route Enter the Map Marked Route.
  - c. Road Name Enter the local route name.
  - d. Mile Station From Enter the lowest Mile Station number concerning the project.
  - e. Mile Station to Enter the highest Mile Station number concerning the project.
  - f. Length (miles) This field is autogenerated. It is the absolute value of the difference between the fields "Mile Station From" and "Mile Station to".
  - g. **Termini Start** An identifier of one end of the project along a route.
  - h. Termini End An identifier of the other end of the project along a route.
  - i. **Intersecting Road** Enter the Key Route, Marked Route, Road Name as available for each intersecting road along the route.
  - j. Rural or Urban Select whether the location is classified as Rural or Urban.
  - k. Functional Class of Roadway Select which functional class applies to the project location.
- 11. Total Number of Routes This field is autogenerated. It is the number of location records created.
- 12. **Total Length** This field is autogenerated. It is the total length based on the location records.
- 13. **AADT Type** Select whether the segment AADT is for the segment with the most traffic OR the combined AADT of all the segments OR the average of all the AADT counts of all the segments.
- 14. Segment AADT Enter the Average Annual Daily Traffic count.
- 15. Intersection AADT Enter the sum of all the AADT counts for every lane entering the intersection.
- 16. Speed Limit Enter the posted or regulatory speed limit.
- 17. **Location Description** Describe the location, providing any important or helpful information that is not already included in this application.
- 18. Lighting Present Check this if there is lighting present at the project location.
- 19. Safety Tier (Optional for LPA to complete) Select + or to add or delete rows.
  - a. **Safety Tier** Select whether the project location is classified as High, High\*, Medium, or Low.
  - b. **Report Year** Enter the 4-digit year of the Safety Tiers Report.
  - c. Total Score Enter the total Safety score, which is the average of all individual scores.
  - d. Target Crash Type Select the crash type that the application is addressing.
  - e. **Target Crash Type Score -** Enter the Safety score of the crash type that the application is addressing.
  - f. Intersection or Segment Select whether the project location is an intersection or segment.
  - g. **Major Road** Enter the Key Route, Marked Route, Road Name as available for the major road.
  - h. **Minor Road** Enter the Key Route, Marked Route, Road Name as available for the minor road.
  - i. **Road Inventory Beg End Stationing Number** Enter the Road Inventory Beginning Ending Stationing Number which identifies the tier segments individually.

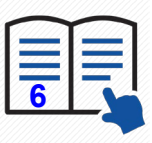

#### Page #2 - Problem Identification & Safety Improvement

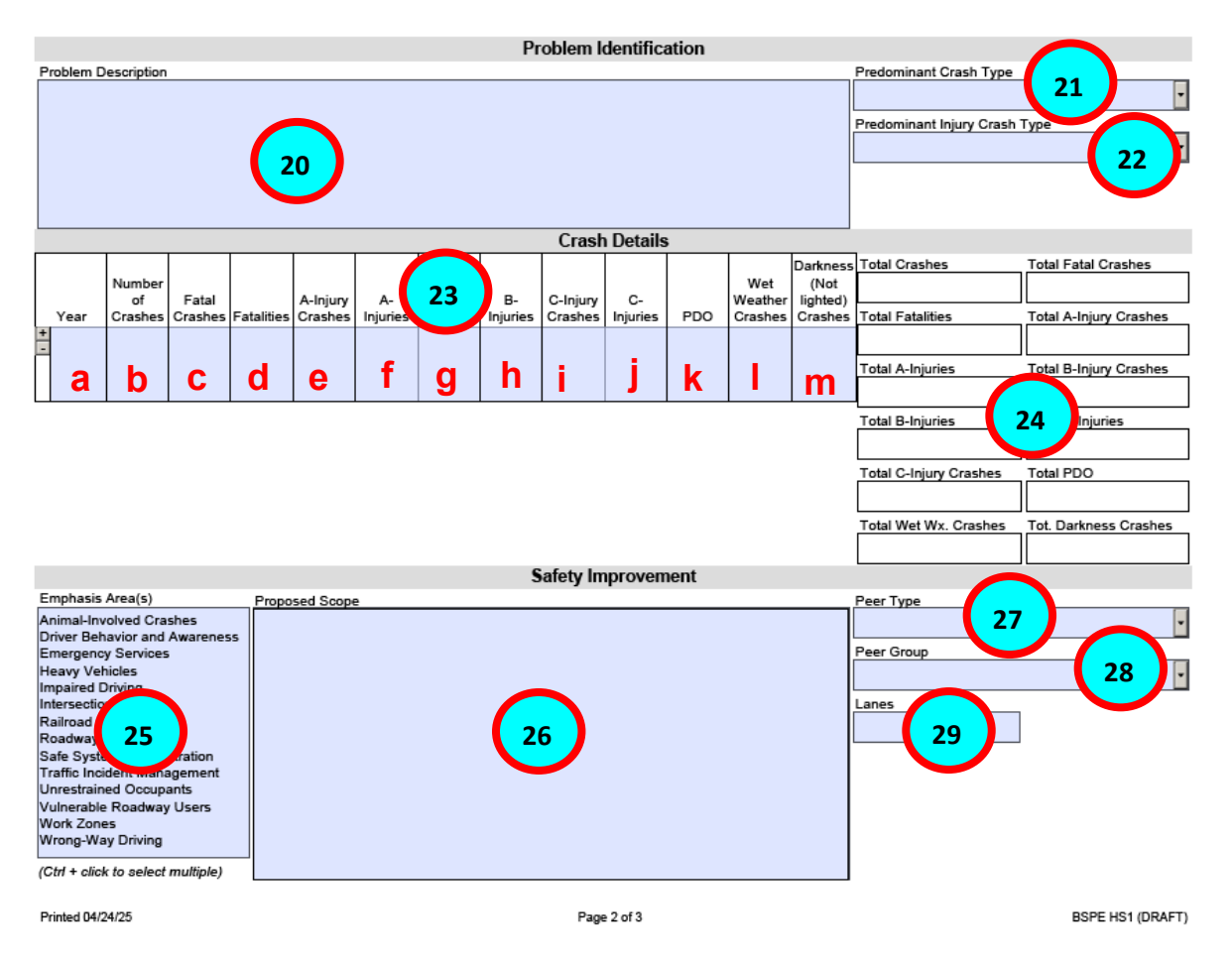

- 20. Problem Description Describe the problem and important factors.
- 21. **Predominant Crash Type** Select which crash type (occur the most often. Crash types have been updated to match SR 1050 Traffic Crash Report 2019 form.
- 22. **Predominant Injury Crash Type(s)** Select all crash type(s) that apply to indicate which crash type(s) result in injury most often.
- 23. **Crash Details** Add each year individually. Total crashes should match those used in IDOT's B/C Tool calculations. The most recent 5 years of data is preferred. Relevant crashes outside of the most recent year can be included in problem description. Select + or to create a new crash detail record.
  - a-k. Self-explanatory.
  - I. **Wet Weather Crashes** Enter the number of crashes that occurred during precipitation over this year.
  - m. **Darkness Crashes** Enter the number of crashes occurring in darkness without lighting over this year.
- 24. The totals for this section will be calculated automatically.
- 25. Emphasis Area(s) Select which SHSP Emphasis Area(s) will be addressed.
- 26. Proposed Scope Describe the scope of this project.
- 27. Peer Type Select the appropriate peer type for this location.
- 28. **Peer Group** Select the appropriate peer grouping for this location.
- 29. Lanes Enter an integer indicating how many lanes are marked at this location.

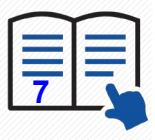

#### Page #3 – Previous Statement and Proposed Strategies Countermeasures

|                                             |                                     | 31 32                              |
|---------------------------------------------|-------------------------------------|------------------------------------|
|                                             | Previous Improvement                |                                    |
| +                                           | Previous Improvement 30             | Previous HSIP Conpleted<br>ID Vear |
|                                             |                                     |                                    |
| Other Previous Improvement (Provide HSIP II | ) from table entry above)           |                                    |
|                                             | 33                                  |                                    |
|                                             | Proposed Strategies/Countermeasures |                                    |
| Engineering Strategy Category               | Countermea                          | isure                              |
| 34                                          |                                     | 35                                 |

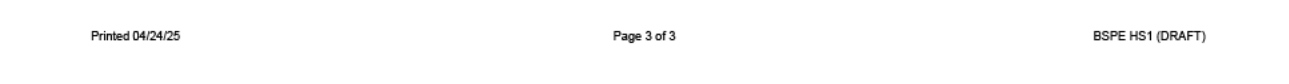

- 30. **Previous Improvement Type** If applicable, select which improvements have been performed at this location. Select + or to add or delete rows.
- 31. **Previous HSIP ID** Enter the 9-digit integer of any previous HSIP IDs that included this location.
- 32. **Completed Year** Enter 4-digit integer indicating which year the corresponding HSIP project was completed.
- 33. **Other Previous Improvement** If applicable, please provide any additional not included in dropdown list. Please be sure to include the corresponding HSIP ID.
- 34. **Engineering Strategy Category** Select the group of improvements that you want to choose from. Select + or to add or delete rows.
- 35. **Countermeasure** Select the specific improvement that is planned. The countermeasure selected should be consistent with countermeasure selected on B/C tool.
- 36. **Save** Save HSIP Application using the "save" in the adobe acrobat menu.

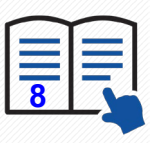

# Tips 1

When a magnifying glass is present, you cannot type in the box. You will need to select the magnifying glass in order to search for a specific item or to select an item. 2. Select the magnifying glass in order to see the full list.

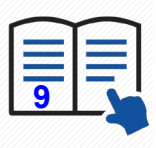